## Paraan ng Pagrehistro sa Kani Kids Club Sugu-mail

メール配信に同意しない

(キッズクラブ すぐメールかに 登録手順書)

Hindi kailangan para sa nakapag rehistro noong nakaraang taon.

Para sa layunin ng emergency contact, ang Kids Club ay gumagamit din ng Sugu-mail service na hiwalay sa Sugu-mail ng paaralan. Sundin ang mga sumusunod upang makapagrehistro. Maaaring magkaiba ang paraan ng pagrehistro nito sa Sugu-mail ng paaralan kung kaya't basahin ito ng mabuti.

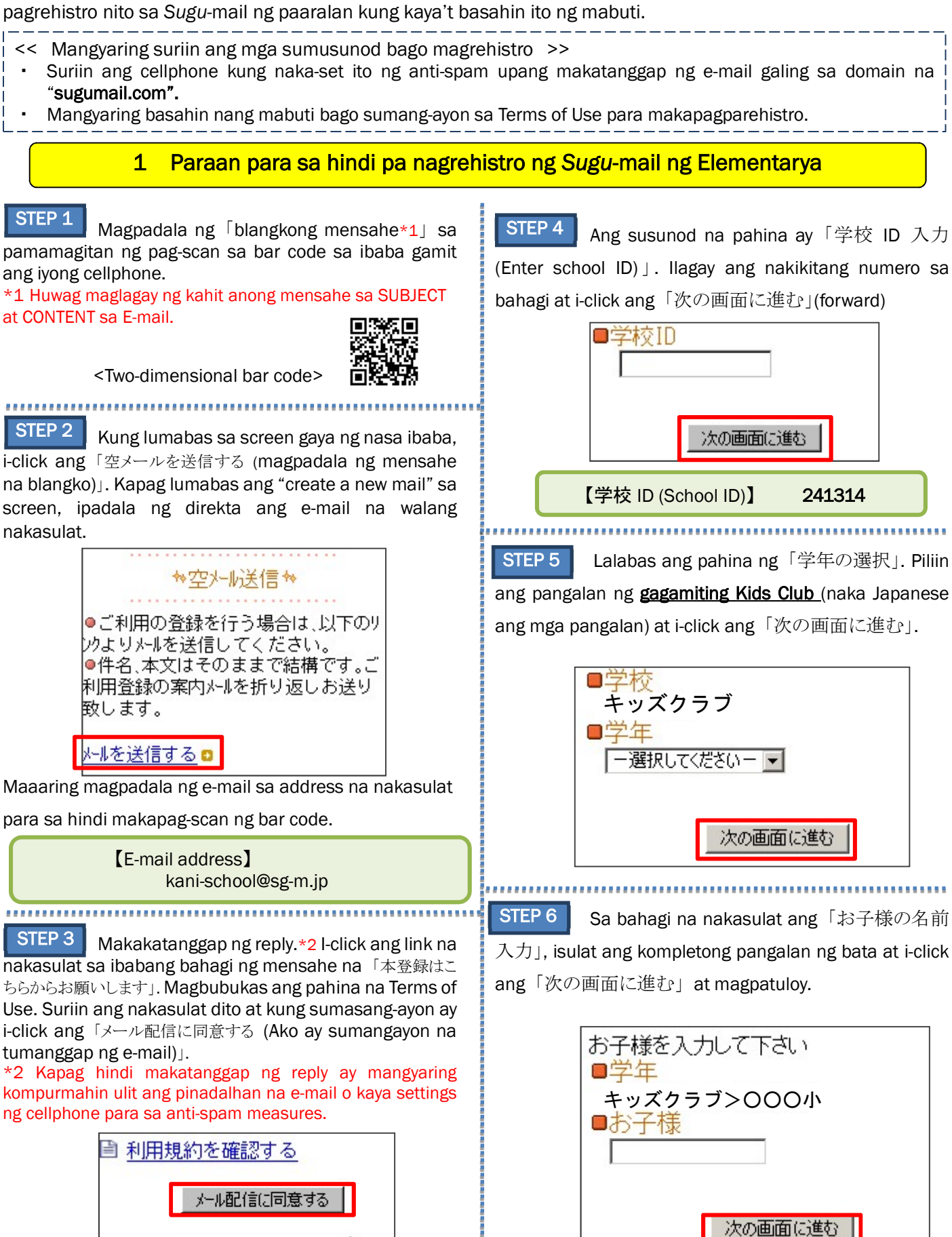

STEP 7 Sa pahinang ito lalabas ang detalye na inilagay. \*3 Tignan at i-click ang 「修正する (edit)」kung mayroong nais baguhin.

I-click ang「お子様を追加する (magdagdag ng bata)」\*4 kung maraming bata ang gagamit ng club at sundin muli ang steps mula 4 hanggang 7. Ngunit kung walang babaguhin ay i-click ang「利用者情報入力へ進む」 at magpatuloy.

| αg<br>B | ■学年:<br>キッズクラブ>OOO小<br>可児 太郎<br><sup>©</sup> 修正する |
|---------|---------------------------------------------------|
|         | <u>お子様を追加する(キッズクラブ)</u> 🚨                         |
|         | <u>他の学校のお子様を追加する</u> 。                            |
|         | 利用老特起入力へ進た                                        |

\*3 Hindi pa nagtatapos ang pagpaparehistro. Mangyaring sundin ang "step 8" at kumpletuhin ang proseso.

\*4 Kapag magdagdag ng pangalan ng bata sa kaparehong Kids club ay i-click ang 「お子様を追加する(キッズクラブ)」(magdagdag ng bata – Kids Club). Maaaring hindi na kailangan ilagay ang School ID (Step 4) nito.

STEP 8

Susunod ang pahinang「利用者情報入力 (impormasyon ng gagamit)」. Ilagay ang pangalan ng magulang at i-click ang「次の画面に進む」.

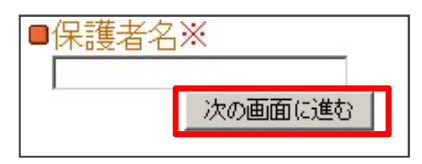

STEP 9 Kumpirmahin ang nais irehistro na data. Kung tama ito ay i-click ang「入力内容を登録する」 (magrehistro ng detalye). Kung mayroong mali ay piliin ang「修正する」(edit) at ayusin ang impormasyon.

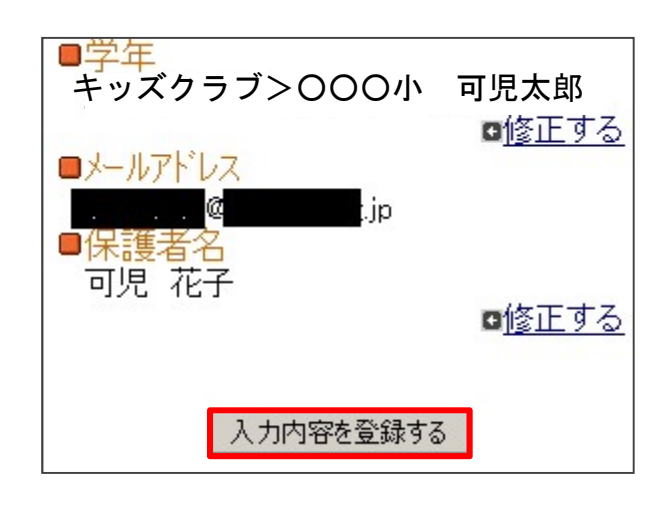

STEP 10

pagrehistro.

☆利用者登録完了☆
ご登録ありがとうございました。

Sa puntong ito ay kumpleto na ang iyong

## 2 Paraan para sa nakarehistro na ng Sugu-mail ng Elementarya

- ① Isagawa ang parehong proseso sa STEP 1, STEP 2 at magpadala ng blangkong E-mail.
- ② Makakatanggap ng reply na e-mail na 「本登録済のお知らせ」. Pindutin ang link na nakasulat na 「利用者状況の 変更・解除についてはコチラ (i-click kung mag-edit/delete ng rehistro)」 sa mensahe\_\_\_\_\_
- 3 Magbubukas ang "My page". I-click ang
   「登録情報変更 (mag-edit ng nakarehistro)」, at「他の学校のお子様を追加する」upang magdagdag ng ibang bata na gagamit ng Kids club.

| * <u>アンケート一覧</u>        | ] | ■学年:<br>キッズクラブ>OOO小<br>可児太郎           |
|-------------------------|---|---------------------------------------|
| ◎メールアドレス変更 ◎ 登録情報変更     | • | ■ <u>修止する</u> <u>お子様を追加する(キッズクラブ)</u> |
| ■利用規約 ●利用規約 ●解除される方はコチラ |   | 他の学校のお子様を追加する。<br>利用者情報入力へ進む          |

④ Malilipat ang pahina sa STEP 4 para sa hindi dumaan sa proseso 1. Sundin ang paraan upang makompleto ang rehistro.

Kung mayroong mga katanungan ay maaaring sumangguni sa 「よくあるお問い合わせ(Q&A)」. <sup>Karaniwang mga tanong</sup> 【よくあるお問い合わせ URL】 <u>https://service.sugumail.com/kani-school/fag/m/</u>

Maaaring i-scan gamit ang cellphone ang two-dimensional barcode upang makumpirma  $\Rightarrow$